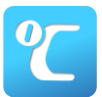

## テレサによる体調管理について

旅倉重メモリアル第53回新潟実業団陸上競技会/第40回新潟マスターズ陸上競技選手権大会では、
「テレサ-体温記録活用アプリ-」による<u>事前の体調管理</u>を行います。以下の手順に沿って利用してください。
なお、利用できない場合は体調管理チェックシートでの提出となりますが、期間中に体調に問題があった
場合は速やかに大会事務局(Tel:025-201-7666)までご連絡いただきますようお願いいたします。

## ■体調管理(検温・問診)期間

【イベント前1週間~イベント中体調管理期間】 5月8日(日)~5月15日(日)

■利用手順

| ①ご白身のスマートフォンにアプリをインストールしてください。                |                                                                                                    |
|-----------------------------------------------|----------------------------------------------------------------------------------------------------|
|                                               |                                                                                                    |
| 【iPhone用】 <u>https://apple.co/2EqnhJo</u>     | 【Android用】 <u>https://bit.ly/2FR4kAm</u>                                                                                                    |
|                                               | (In the second second se |
|                                               |                                                                                                    |
| 200 - 10 - 10 - 10 - 10 - 10 - 10 - 10 -      |                                                                                                    |
|                                               |                                                                                                    |
|                                               | LET P. D. WO.P.                                                                                                    |
| もしくは、App Store(iPhone)、Pla                    | <b>y Store</b> (Android)で「テレサ」を検索                                                                                                    |
|                                               |                                                                                                    |
|                                               |                                                                                                    |
| ② 奉平 月 和 と 豆 政 し く て た さ い。 ※ 成 に 奉 平 月 和 と 豆 | <b>録月の力は③にわ進めてたさい。</b>                                                                                                    |
| ← 基本情報保存画面                                    | 0,00                                                                                                    |
|                                               | 建物名など                                                                                                    |
| 氏名・ニックネームは入力不可                                |                                                                                                    |
| 姓* 名*                                         | 勤務先・学校・団体                                                                                                    |
| 0/10 0/10<br>カナ                               |                                                                                                    |
| 姓(全角力 名(全角力                                   | 0/50                                                                                                    |
| 0/15 0/15                                     | 基本情報を保存し、イベントに参加する                                                                                                    |
| 生年月日*                                         |                                                                                                    |
|                                               | 並や消報を採住しないで利用する                                                                                                    |
| 1生別+                                          |                                                                                                    |
| -                                             |                                                                                                    |
|                                               |                                                                                                    |
|                                               |                                                                                                    |
| ③イベントを選択してください。                               |                                                                                                    |
|                                               |                                                                                                    |
| - テレサー体温記録活用アプリー ■                            | - テレサー体温記録活用アプリー - ■                                                                                                    |
| 新潟 太郎さん                                       | 新潟 太郎さん                                                                                                    |
| 参加イベントを選択する                                   |                                                                                                    |
|                                               | 参加イベントを選択する ^                                                                                                    |
| amet (1)                                      | Q イベントコードをお持ちの方はこちら                                                                                                    |
| 1 2000/01/01<br>テレヤ対称環境です                     | 2022/05/15 参加チェックをします                                                                                                    |
|                                               | 版選載スキリノケルの3回目前為集団協会集団協会に<br>第40回話和マスターズ陸上競技選手様大会<br>新潟市陸上競技場                                                                                                    |
|                                               |                                                                                                    |
| 1 校温                                          |                                                                                                    |
|                                               | 参加区分を選択します 2                                                                                                    |
| ホーム 履歴 記録 問診 入場コード                            | ホー (プルダウン式) 入場コード                                                                                                    |

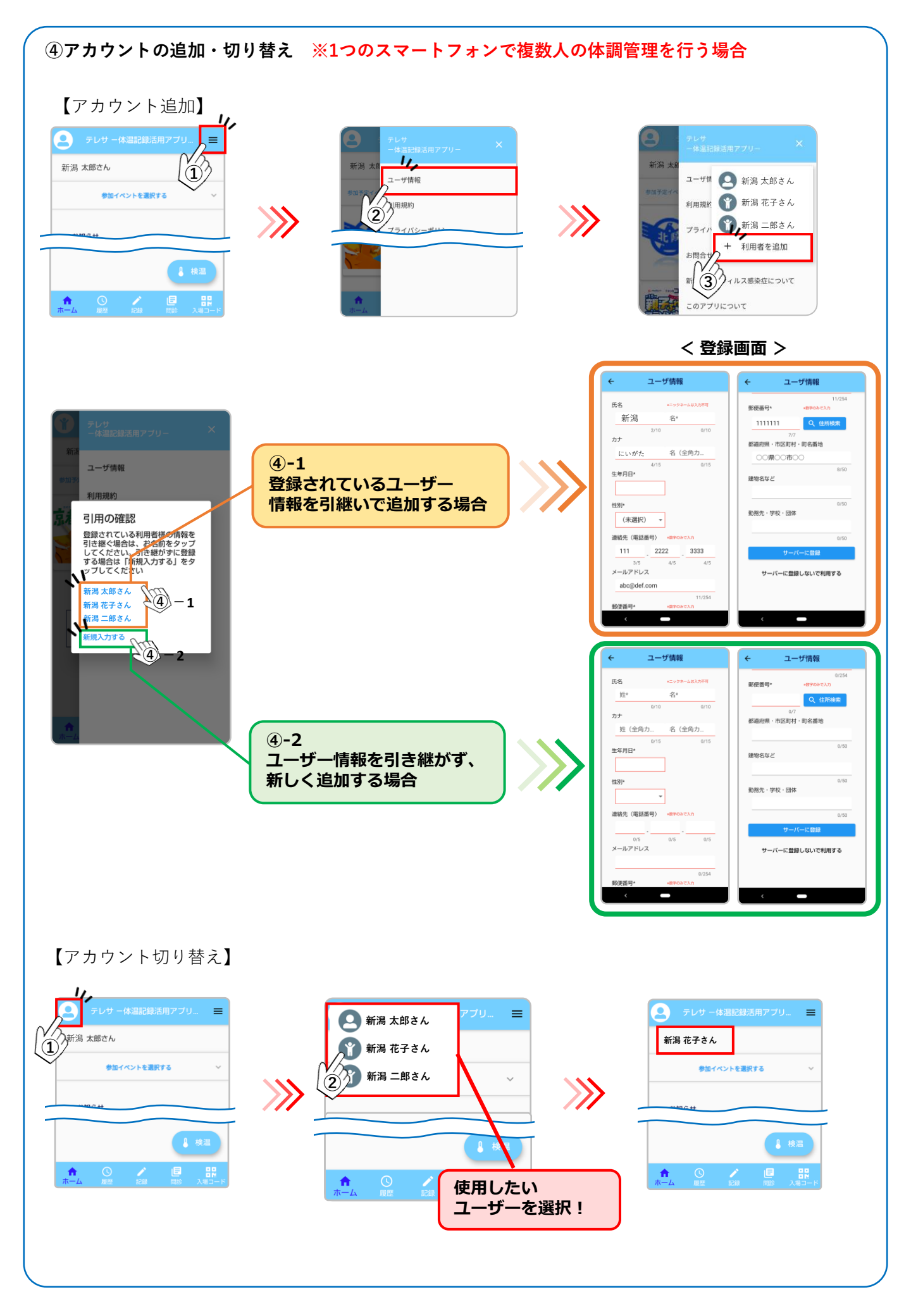

## ⑤ 5月8日(日)~5月15日(日)の検温・問診結果を入力してください。

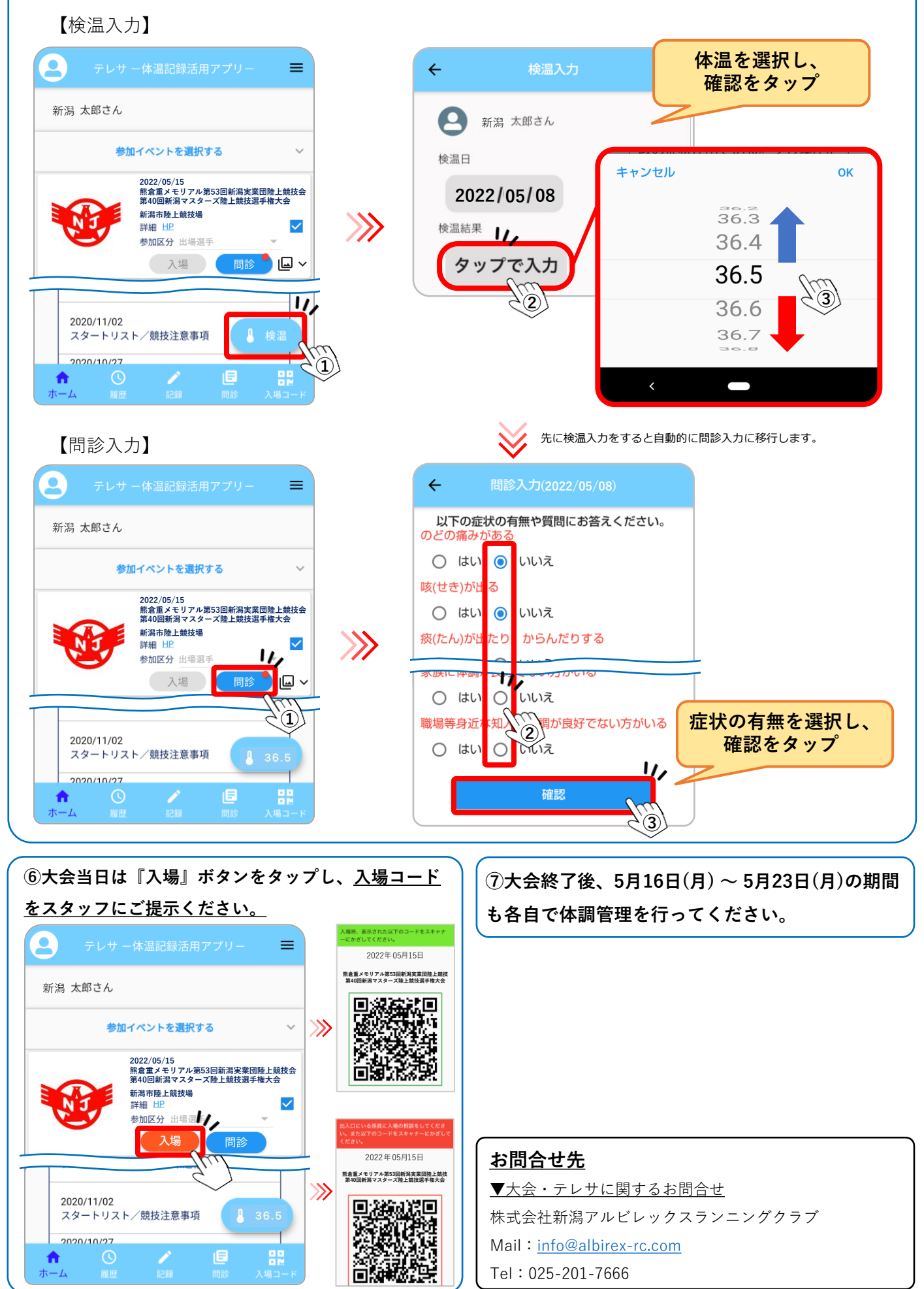